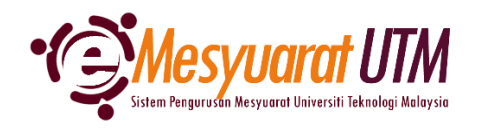

## PANDUAN URUS SETIA MESYUARAT SISTEM eMESYUARAT UTM

## JEMPUTAN MESYUARAT

| 1. | Untuk mengakses menu Papara | ın Mesyuarat, klik butang                   | Menu Mesyuarat | Urusetia - Pengurusan Ahli dan<br>dan Mesyuarat |
|----|-----------------------------|---------------------------------------------|----------------|-------------------------------------------------|
|    |                             | Menu Mesyuarat                              |                |                                                 |
|    |                             | SuperAdmin - Kategori dan Pera<br>Admin     | nan            |                                                 |
|    |                             | Admin - Jenis dan Peranan Uruse             | etia           |                                                 |
|    |                             | Urusetia - Pengurusan Ahli dan<br>Mesyuarat |                |                                                 |
|    |                             | Ahli - Paparan Mesyuarat                    |                |                                                 |
|    |                             | -                                           |                |                                                 |

2. Urus setia mesyuarat akan dapat melihat senarai mesyuarat-mesyuarat yang diurus setiakan.

| )÷   | 🗿 Urusetia - Carian dan Senarai Mesyuarat                                          |                           |                     |       |        |     |    |  |  |
|------|------------------------------------------------------------------------------------|---------------------------|---------------------|-------|--------|-----|----|--|--|
|      |                                                                                    |                           |                     | Print | Excel  | PD  | ۶F |  |  |
| Bil  | Kategori/Jenis Mesyuarat                                                           | Pemilik                   | Deklarasi 🕕 TOF     | t     | Tindal | kan |    |  |  |
| 1    | A01 - MESYUARAT UTAMA UNIVERSITI                                                   | J0200 - JABATAN PENDAFTAR |                     |       |        |     |    |  |  |
|      | 1. A0110 - MESYUARAT JAWATANKUASA PENGURUSAN<br>PENTADBIRAN UNIVERSITI (JPPU)      |                           | <b>2</b>            |       |        | 0   |    |  |  |
| 2    | A02 - MESYUARAT PERINGKAT UNIVERSITI                                               | J0200 - JABATAN PENDAFTAR |                     |       |        |     |    |  |  |
|      | 1. A02002 – MESYUARAT JAWATANKUASA PEMBEKALAN PAKAIAN<br>SERAGAM UTM               |                           | <b>2</b>            |       | 4      | D   |    |  |  |
| 3    | J02 - JABATAN PENDAFTAR                                                            | J0200 – JABATAN PENDAFTAR |                     |       |        |     |    |  |  |
|      | 1. J020002 - MESYUARAT JAWATANKUASA KUMPULAN<br>PENGURUSAN JABATAN PENDAFTAR (RMG) |                           | <b>4</b> × <b>B</b> |       | -      | D   |    |  |  |
|      | 2. J020501 – MESYUARAT PEGAWAI BAHAGIAN PENGURUSAN<br>ORGANISASI                   |                           | <b>2</b>            |       | *      | 0   |    |  |  |
|      | 3. J020503 - MESYUARAT JK PELESTARIAN JABATAN PENDAFTAR                            |                           | <b>4</b> × <b>B</b> |       | -      | 0   |    |  |  |
|      | 4. J020510 - MESYUARAT TASK FORCE 4 PEMBANGUNAN MYHR                               |                           | <b>4</b> * <b>B</b> |       | 4      | D   |    |  |  |
| Shov | 10 V Showing 1 to 9 of 9 records                                                   |                           |                     |       | <      | 1   | >  |  |  |

3. Klik pada *ikon* Perincian untuk memaparkan rekod-rekod mesyuarat

4. Sistem akan memaparkan rekod-rekod mesyuarat yang telah didaftarkan.

| <b>(</b> +) | 🕖 Urusetia - Carian Perincian Mesyuarat |                                          |                                                                       |    |                        |           |                                   |      |           |   |                  | ♦   |
|-------------|-----------------------------------------|------------------------------------------|-----------------------------------------------------------------------|----|------------------------|-----------|-----------------------------------|------|-----------|---|------------------|-----|
|             |                                         |                                          |                                                                       |    |                        |           |                                   |      |           |   |                  |     |
|             |                                         |                                          |                                                                       |    |                        | 🕒 Kembali |                                   | € Pe | Perincian |   |                  |     |
| Bil.        |                                         | No. Rujukan<br>(Thn./Kat./Jenis/auto) ↑↓ | Nama Mesyuarat                                                        | ţ↓ | Tarikh dan<br>Masa 🏦   | Kaedah 🌐  | Tempat / URL<br>Online ↑↓         |      | Tindaka   |   | n <sub>î</sub> t |     |
| 1           |                                         | 2023/2/018/001                           | MESYUARAT JAWATANKUASA KUMPULAN<br>PENGURUSAN JABATAN PENDAFTAR (RMG) |    | 17/05/2023<br>10:00 AM | Hybrid    | BILIK MESYUARAT<br>DAHLIA         |      | 8         | ď | Û                | *   |
| 2           |                                         | 2022/2/018/001                           | MESYUARAT JAWATANKUASA KUMPULAN<br>PENGURUSAN JABATAN PENDAFTAR (RMG) |    | 20/12/2022<br>02:30 PM | Hybrid    | BILIK MESYUARAT<br>DAHLIA/ pautan |      | B         | ď | Û                | 20  |
| 10          | ~                                       | Showing 1 to 2 of 2 reco                 | bil2/2022                                                             |    |                        |           |                                   |      |           |   | < 1              | 1 > |

5. Untuk memaklumkan ahli bagi mesyuarat yang akan diadakan, klik ikon Kehadiran & Emel Ahli B. Skrin Kehadiran Ahli Mesyuarat akan dipaparkan.

| Irusetia - Kehadiran Ahli Mesyuarat |                            |                                                          |                             |              |                    |              |                 |            |              |  |  |
|-------------------------------------|----------------------------|----------------------------------------------------------|-----------------------------|--------------|--------------------|--------------|-----------------|------------|--------------|--|--|
| Kategori I                          | Mesyuarat :                | MESYUARAT PERINGKAT                                      | UNIVERSITI                  |              |                    |              |                 |            |              |  |  |
| Jenis Mesyuarat :                   |                            | MESYUARAT JAWATANKUASA PEMBEKALAN PAKAIAN<br>SERAGAM UTM |                             |              |                    |              |                 |            |              |  |  |
| Bil. Mesyu                          | iarat :                    | 2023/9/072/001                                           |                             |              |                    |              |                 |            |              |  |  |
| Nama Mesyuarat :                    |                            | MESYUARAT JAWATAN<br>SERAGAM UTM 2024 BIL                | KUASA PEMBEKALA<br>. 1/2023 | N PAKAIAN    |                    |              |                 |            |              |  |  |
|                                     |                            |                                                          |                             | 0            | Kembali 🔤 Jemputar | 🛛 🔤 Peringat | an Mesra 🛛 👿 Pe | rubahan    | 🔤 Pembatalan |  |  |
|                                     | i Abili Managarat          |                                                          |                             | _            |                    |              |                 |            |              |  |  |
| Bil. ~                              | Nama                       |                                                          | Peranan                     | Pra Kehadira | n Kehadiran        | Catatan Ahli | Kategori Ahli   | Wakil      | Tindakan     |  |  |
| 1                                   | HARTINI BINTI DARSC        | ONO (9729)                                               | Pengerusi                   | HADIR        | HADIR              |              | STAF UTM        | 21         | C            |  |  |
| 2                                   | ILI RUWAIDA BINTI M        | D YUSOF (10421)                                          | Ahli                        | HADIR        | HADIR              |              | STAF UTM        | 24         | C2           |  |  |
| з                                   | MOHD HATTA BIN MI          | d sodari (11681)                                         | Ahli                        | HADIR        | HADIR              |              | STAF UTM        | <b>A</b> 4 | œ            |  |  |
| 4                                   | NORANNIEZA BINTI N         | /UZLAN (10471)                                           | Ahli                        | TIDAK HADIR  | TIDAK HADIR        |              | STAF UTM        | <b>A</b> A | œ            |  |  |
| Б                                   | NORFARHAWA BT. KI          | HAIRI (13748)                                            | Ahli                        | HADIR        | HADIR              |              | STAF UTM        | <b>A</b> 4 | œ            |  |  |
| 6                                   | MOHD HERME YUSM<br>(10814) | AN BIN MOHD TAHIR                                        | Ahli                        | TIDAK HADIR  | TIDAK HADIR        |              | STAF UTM        | <b>A</b> 4 | œ            |  |  |
| 7                                   | MOHD FAIZAL BIN AE         | 8D LATIB (9638)                                          | Ahli                        | HADIR        | HADIR              |              | STAF UTM        | <b>A</b> 4 | C2           |  |  |
| 8                                   | NAZATUL HIDAYAH B          | INTI YUSOF (12404)                                       | Ahli                        | HADIR        | HADIR              |              | STAF UTM        | 21         | C2           |  |  |
| 9                                   | NASIMIN BIN NGADI          | (4953)                                                   | Ahli                        | TIDAK HADIR  | TIDAK HADIR        |              | STAF UTM        | 21         | C2           |  |  |
| 10                                  | HURUL AINI BTE RAZ/        | ALI (12083)                                              | Turut Hadir                 | HADIR        | HADIR              |              | STAF UTM        | 21         |              |  |  |
| n                                   | MOHD FAREED BIN M          | IOHD (11246)                                             | Turut Hadir                 | HADIR        | HADIR              |              | STAF UTM        | <b>A</b> 4 | C2           |  |  |
| 12                                  | MOHD SALLEH BIN A          | HMAD (6504)                                              | Turut Hadir                 | HADIR        | HADIR              |              | STAF UTM        | <b>A</b> 4 | œ            |  |  |
| Showin                              | g 1 to 12 of 12 records    |                                                          |                             |              |                    |              |                 |            |              |  |  |

- 6. Terdapat empat (4) jenis emel boleh dijana dan dihantar oleh sistem sebagaimana berikut:
  - a. Jemputan Jemputan mesyuarat kali pertama dihantar kepada Ahli Mesyuarat
  - b. Peringatan Mesra Peringatan kepada Ahli Mesyuarat bagi mesyuarat yang akan diadakan
  - c. Perubahan Pemakluman perubahan tempat / masa / lokasi mesyuarat
  - d. Pembatalan e Pembatalan mesyuarat sebagaimana yang telah dirancang.
- 7. Urusetia memilih senarai Ahli Mesyuarat yang akan menerima emel yang akan dihantar.

| Bil. ↑↓ | Nama                                     | Peranan 🏦   | Emel                  | Pilih Semua 🗹 |
|---------|------------------------------------------|-------------|-----------------------|---------------|
| 1       | HARTINI BINTI DARSONO (9729)             | Pengerusi   | tini@utm.my           |               |
| 2       | ILI RUWAIDA BINTI MD YUSOF (10421)       | Ahli        | iliruwaida@utm.my     |               |
| 3       | MOHD HATTA BIN MD SODARI (11681)         | Ahli        | hattasodari@utm.my    |               |
| 4       | NORANNIEZA BINTI MUZLAN (10471)          | Ahli        | norannieza@utm.my     |               |
| 5       | NORFARHAWA BT. KHAIRI (13748)            | Ahli        | norfarhawa@utm.my     |               |
| 6       | MOHD HERME YUSMAN BIN MOHD TAHIR (10814) | Ahli        | herme@utm.my          |               |
| 7       | MOHD FAIZAL BIN ABD LATIB (9638)         | Ahli        | mohdfaizal.kl@utm.my  |               |
| 8       | NAZATUL HIDAYAH BINTI YUSOF (12404)      | Ahli        | nazatulhidayah@utm.my |               |
| 9       | NASIMIN BIN NGADI (4953)                 | Ahli        | nasimin@utm.my        |               |
| 10      | HURUL AINI BTE RAZALI (12083)            | Turut Hadir | hurulaini@utm.my      |               |
| 11      | MOHD FAREED BIN MOHD (11246)             | Turut Hadir | mfareed@utm.my        |               |
| 12      | MOHD SALLEH BIN AHMAD (6504)             | Turut Hadir | sallehy@utm.my        |               |

8. Sistem akan menjana emel jemputan / peringatan mesra / perubahan / pembatalan berdasarkan maklumat mesyuarat yang didaftarkan dalam sistem. Klik butang Hantardan Emel

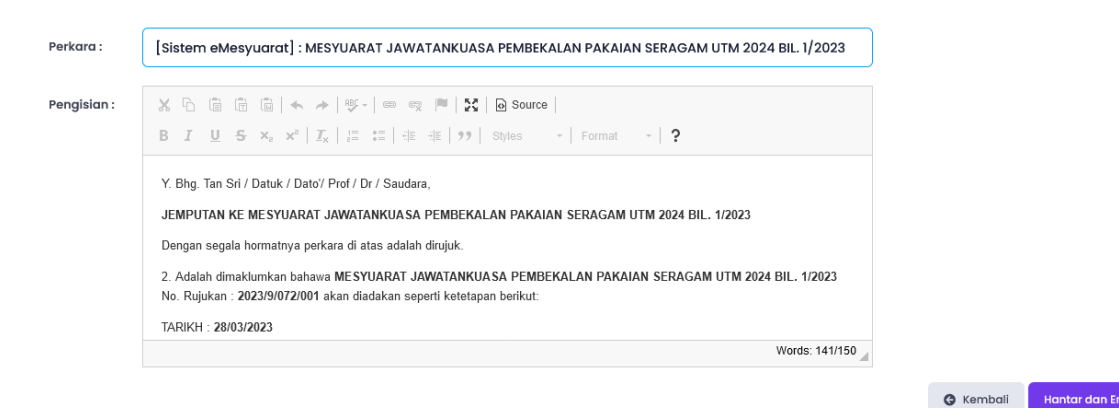

Nota: Urus setia tidak boleh mengubah template emel buat sementara waktu

## 9. Ahli Mesyuarat akan menerima emel pemakluman dari sistem (emesyuarat@utm.my)

| [Sistem eMesyuarat] : LATIHAN SISTEM EMESYUARAT - URUSETIA BIL. 1/2023 D Indox 🛪                                                                                                    |                       |   |   |   |  |  |
|----------------------------------------------------------------------------------------------------|-----------------------|---|---|---|--|--|
| emesyuarat@utm.my<br>to me *                                                                                                    | Tue, Feb 28, 11:45 AM | ☆ | 4 | : |  |  |
| Y. Bhg. Tan Sri / Datuk / Dato' / Prof / Dr / Saudara,                                                                                                    |                       |   |   |   |  |  |
| JEMPUTAN KE LATIHAN SISTEM EMESYUARAT - URUSETIA BIL. 1/2023                                                                                                    |                       |   |   |   |  |  |
| Dengan segala hormatnya perkara di atas adalah dirujuk.                                                                                                    |                       |   |   |   |  |  |
| 2. Adalah dimaklumkan bahawa LATIHAN SISTEM EMESYUARAT - URUSETIA BIL. 1/2023 No. Rujukan : 2023/10/020/001 akan diadakan seperti ketetapan berikut:                                                                                          |                       |   |   |   |  |  |
| TARIHH 28/02/2023<br>MASA : 11:00 AM<br>KAEDAH : Fizikal<br>TEMPAT : MAKMAL KOMPUTER 1 & 2, BLOK C14, FSSK<br>PAUTAN MESVURART : _                                                                                                    |                       |   |   |   |  |  |
| Dengan segala hormatnya Y. Bhg. Tan Sri / Datuk / Dato/ Prof / Dr / saudara adalah dijemput hadir ke mesyuarat di atas dan dipohon untuk memberikan pengesahan PRA-KEHADIRAN di bahagian tindakan pada Senarai Perincian Mesyuarat DATAN INJ. |                       |   |   |   |  |  |
| Sekian, terima kasih.                                                                                                    |                       |   |   |   |  |  |
| "BERKHIDMAT UNTUK NEGARA KERANA ALLAH"                                                                                                    |                       |   |   |   |  |  |
| Saya yang menjalankan amanah,                                                                                                    |                       |   |   |   |  |  |
| MOHD SUFIAN BIN NOORALAZAM<br>URUSETIA LATIHAN SISTEM EMESYUARAT - URUSETIA BIL 1/2023                                                                                                    |                       |   |   |   |  |  |

DISCLAMER: The information in this e-mail and any attachment(s) transmitted with it ("Message") is intended only for the use of the intended recipient(s) and may contain confidential or privileged information. UTM are not responsible for any unauthorised changes made to the information or for the effect of such changes. You are hereby notified that any action in reliance upon, or any review, retransmission, dissemination, distribution, infining or copying of this Message or any part thereof by anyone other than hisneded recipient(s) is strictly prohibited. Any optionies, conclusions and other information in this Message that do not relate to the official business of UTM shall be understood as neither given nor endorsed by UTM. UTM shall not be liable for loss or damage caused by vinuses transmitted by this Message.

10. Selesai/Tamat.